# Carte de référence rapide Imprimantes laser Lexmark T620 et T622

## Panneau de commandes

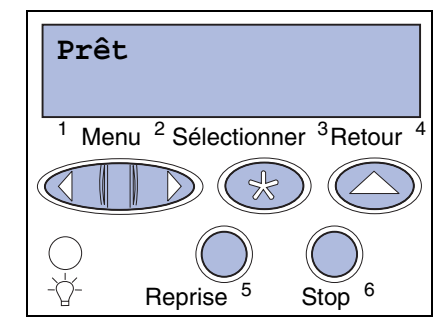

## Appuyez sur la touche Menu pour :

- Accéder aux menus lorsque l'état est Prêt.
- Faire défiler les menus ou les valeurs.
- Augmenter ou réduire une valeur numérique.
- Afficher le menu Travail ou Fournitures lorsque l'imprimante est occupée.

## Appuyez sur la touche Sélectionner pour :

- Sélectionner l'élément affiché sur la deuxième ligne de l'écran
- Enregistrer la sélection comme paramètre par défaut.

## Appuyez sur la touche Retour pour :

Revenir au niveau de menu précédent

## Appuyez sur la touche Reprise pour :

- Quitter les menus de l'imprimante et rétablir l'état Prêt.
- Effacer des messages.

## Appuyez sur la touche Stop pour :

 Arrêter temporairement toute activité d'impression sans perdre de données.

# Menus du panneau de commandes

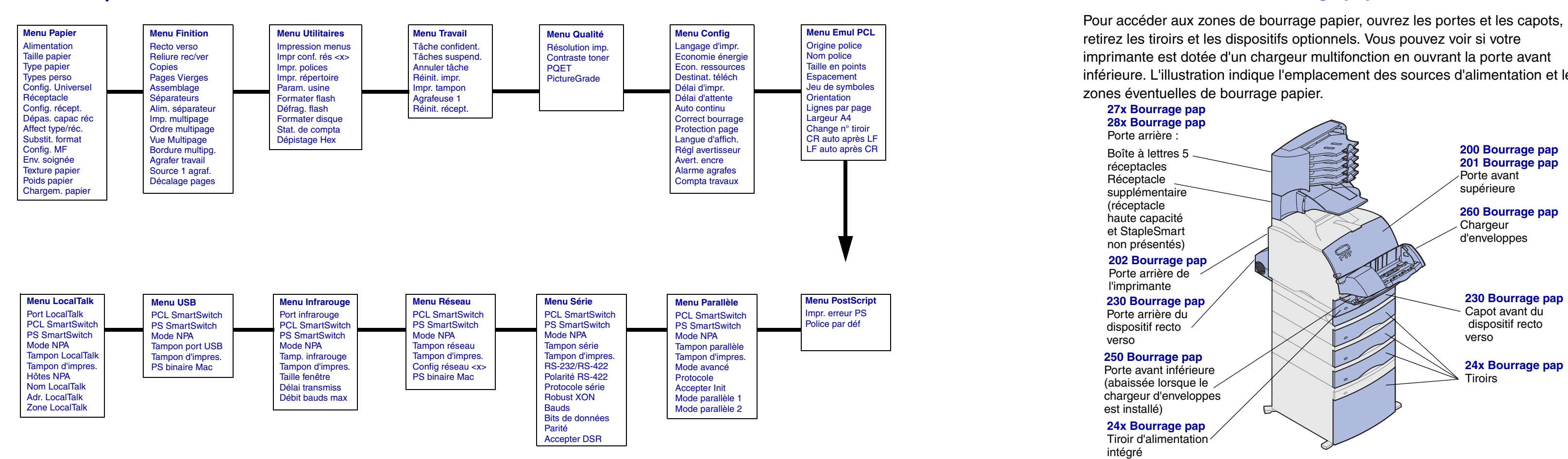

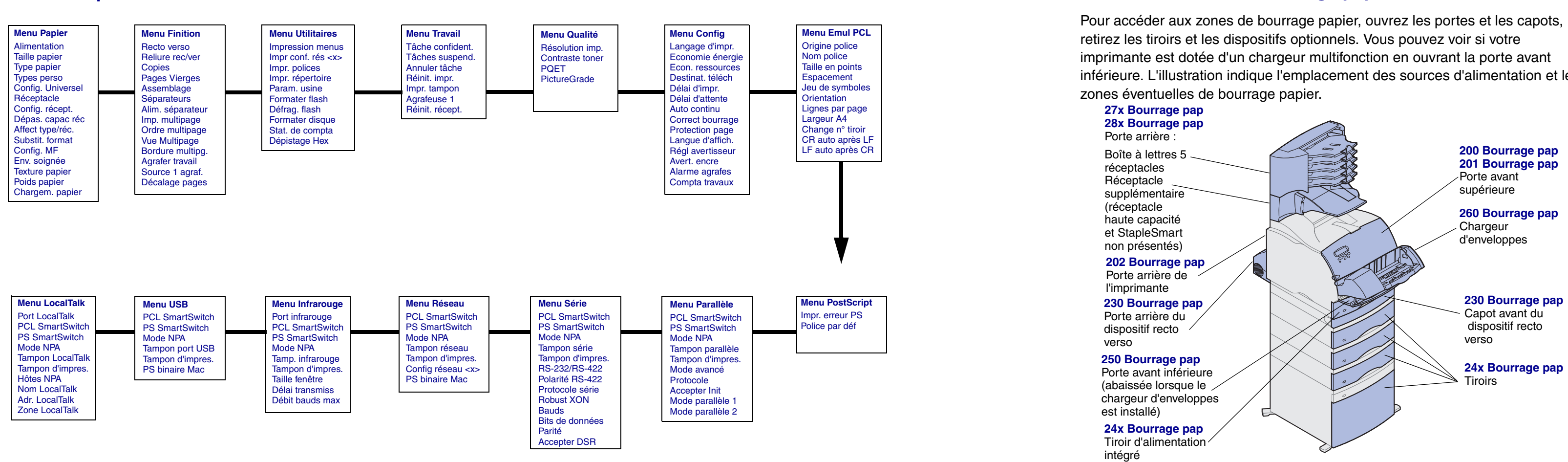

Copyright 2001 Lexmark International, Inc.

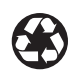

## Accès aux zones de bourrage papier

inférieure. L'illustration indique l'emplacement des sources d'alimentation et les

Avertissement : N'essayez pas de dégager les bourrages papier à l'aide d'outils ou d'instruments au risque d'endommager l'imprimante de facon irréversible.

# Chargement d'un tiroir d'alimentation

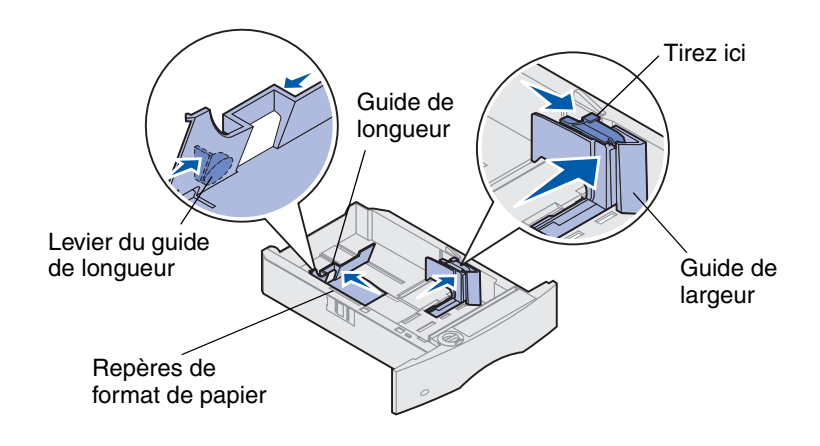

Suivez ces instructions pour charger des supports d'impression dans un des tiroirs standard ou optionnels. Tous les tiroirs sont chargés de la même manière.

- **1** Retirez le tiroir.
- 2 Tirez sur l'onglet du guide de largeur et faites glisser le guide de largeur à l'extrême droite du tiroir.
- **3** Pincez le levier du guide de longueur et faites glisser le guide vers la position correcte pour le format de papier chargé.
- 4 Placez le papier dans le tiroir avec le côté d'impression recommandé vers le bas pour une impression simple et vers le haut pour une impression recto verso. Ne chargez pas de papier au-delà du repère de capacité de papier (ligne de remplissage).
- **5** Tirez sur l'onglet du guide de largeur et faites glisser le guide vers la gauche sans plier la pile

Chargement de papier à en-tête

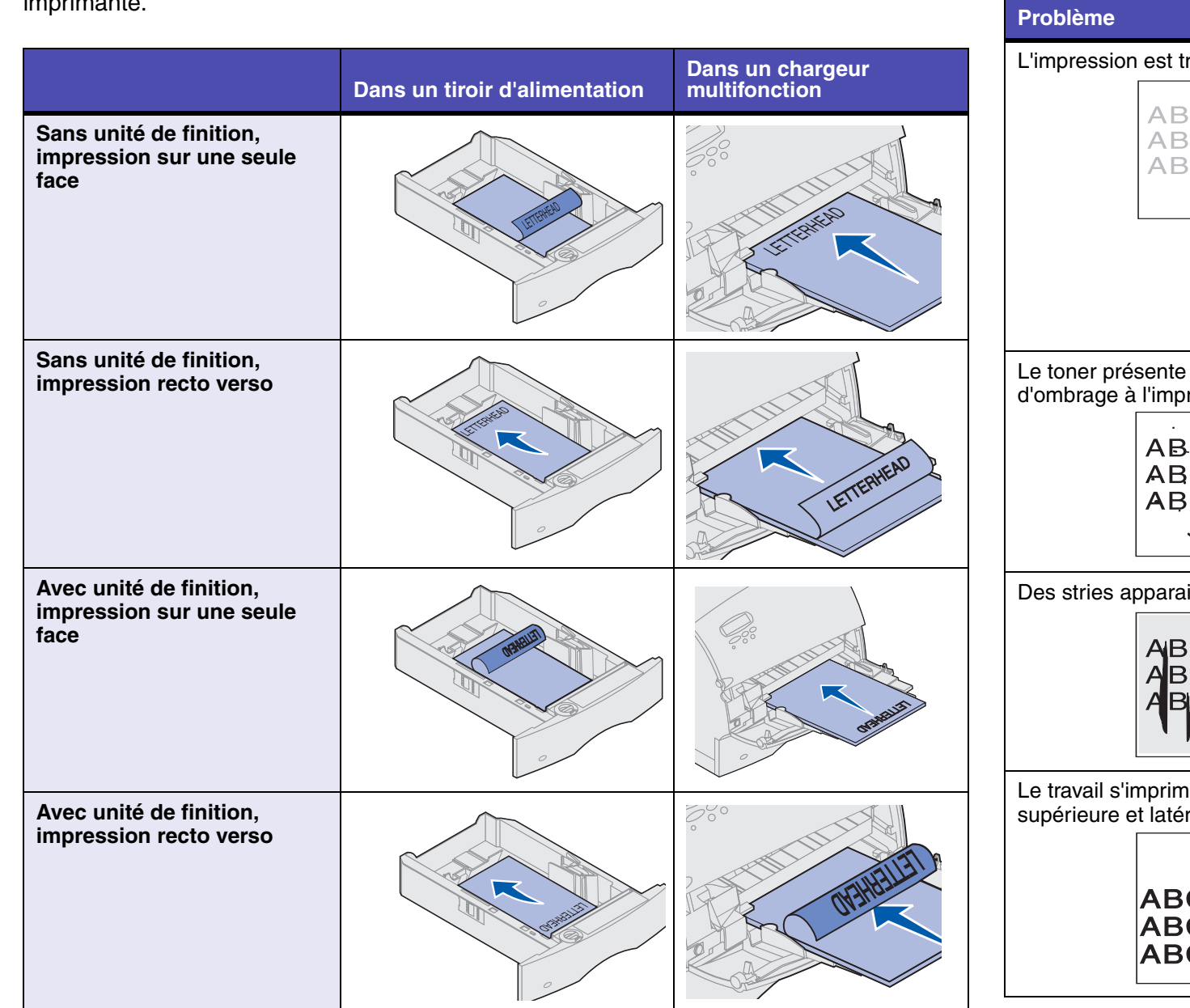

Le chargement du papier à lettres varie en fonction des options installées sur votre imprimante.

# Problèmes de qualité d'impression

|                                                      | Procédure                                                                                                    |
|------------------------------------------------------|----------------------------------------------------------------------------------------------------|
| rop claire.                                          | <ul> <li>Le niveau de toner est peut-être insuffisant. Pour utiliser le toner restant, retirez la cartouche en la saisissant par les deux poignées. Avec les flèches figurant sur la cartouche orientées vers le bas, secouez la cartouche d'impression d'arrière en avant. Réinstallez la cartouche, puis appuyez sur <b>Reprise</b>.</li> <li>Changez le paramètre de l'option Contraste toner dans le menu Qualité.</li> <li>Si vous imprimez sur une surface irrégulière, changez les paramètres des options Poids papier et Texture papier dans le menu Papier.</li> <li>Vérifiez que le support d'impression adéquat est utilisé.</li> </ul> |
| un effet de flou ou<br>ression.<br>CDE<br>CDE<br>CDE | <ul> <li>Vérifiez la cartouche d'impression afin de vous assurer qu'elle<br/>est correctement installée.</li> <li>Changez la cartouche d'impression.</li> <li>Si le problème persiste, changez le rouleau de chargement.</li> </ul>                                                                                                    |
| issent sur la page.                                  | <ul> <li>Le niveau de toner est peut-être insuffisant. Pour utiliser le toner restant, retirez la cartouche en la saisissant par les deux poignées. Secouez-la vigoureusement, puis réinstallez-la.</li> <li>Si vous utilisez des formulaires préimprimés, assurez-vous que l'encre peut supporter des températures de 212 °C (414 °F).</li> </ul>                                                                                                    |
| cDE<br>CDE<br>CDE                                    | <ul> <li>Assurez-vous que le paramètre de l'option Taille papier du<br/>menu Papier est correct.</li> <li>Assurez-vous que les marges sont correctement définies dans<br/>votre application.</li> </ul>                                                                                                    |

# Chargement du chargeur multifonction

- 1 Poussez le loquet d'ouverture inférieur.
- 2 Tirez suffisamment la barre métallique afin qu'elle soutienne correctement les feuilles.
- **3** Faites glisser le guide de largeur au maximum vers la droite.

#### Papier et transparents

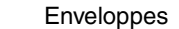

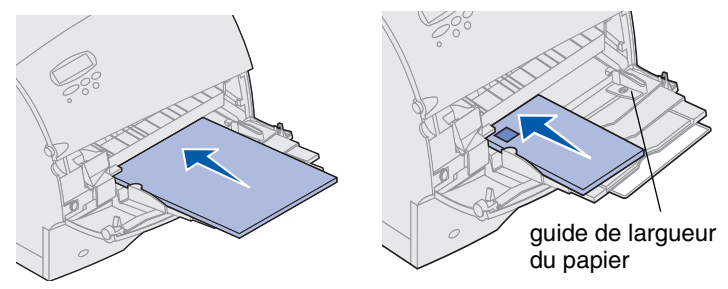

# Tailles et types de supports d'impression

Cette imprimante prend en charge les tailles et les types suivants :

#### Types

| Papier normal<br>Bristol<br>Transparent                      | Etiquettes<br>Qualité<br>En-tête |       | Préimprimé<br>Papier coule<br>Personnalis | Enveloppe<br>eur<br>é <x></x> |  |
|--------------------------------------------------------------|----------------------------------|-------|-------------------------------------------|-------------------------------|--|
| Tailles:                                                     |                                  |       |                                           |                               |  |
| _ettre US                                                    | A3                               | B4    | Folio US*                                 | Enveloppe 9                   |  |
| _égal                                                        | <b>A</b> 4                       | B5    | Statement<br>US*                          | Enveloppe DL                  |  |
| Exécutive US                                                 | A5                               | 11x17 |                                           | Enveloppe B5                  |  |
|                                                              |                                  |       |                                           | Enveloppe C5                  |  |
|                                                              |                                  |       |                                           | Enveloppe 7 3/4               |  |
|                                                              |                                  |       |                                           | Enveloppe 10                  |  |
| Cette taille n'est pas disponible lorsque la détection de la |                                  |       |                                           |                               |  |

\*Cette taille n'est pas disponible lorsque la détection de la taille est activée. Pour plus d'informations, reportez-vous aux informations en ligne.